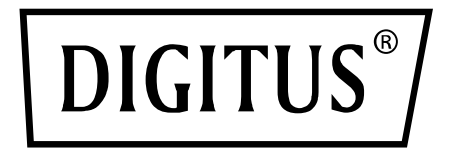

# SNMP & WEBKARTE FÜR DIGITUS ONLINE USV SYSTEME

**Kurzanleitung zur Installation** 

DN-170100-1

Für DN-170093-96 / DN-170106-07

# 1. Überblick

Die SNMP-Karte von Digitus unterstützt die Protokolle SNMPv1/v2 und v3, bietet E-Mail-Alarm, historische Ereignisse und die Speicherung historischer Daten.

### 2. Funktionen

- Unterstützung mehrerer Betriebssysteme (Windows, Mac, Linux)
- USV kann aus der Ferne über das Netzwerk überwacht werden
- Möglichkeit zur Realisierung einer webbasierten Benutzeroberfläche
- Unterstützt E-Mail-Alarm
- Verwaltung von Multi-User-Berechtigungen;
- Unterstützt DHCP
- Unterstützt Remote-Selbsttest, Shutdown und Neustart von USV-Funktionen (USV-Unterstützung erforderlich)
- Unterstützung geplanter Aufgaben (zeitgesteuerter Selbsttest, Ein- und Ausschalten)
- Historische Ereignisse und Funktionen zur Speicherung historischer Daten
- USV-Fernüberwachung und -Verwaltung kann über HTTP, SNMP, Modbus TCP/IP durchgeführt werden
- Komplette Geräteereignisverwaltung (einschließlich Ereignisaufzeichnung und -benachrichtigung)

## 3. Merkmale

- 1. Vernetzungsmethoden: IP-basiertes LAN, WAN, Internet, drahtloses Ethernet, usw
- 2. Verwaltung von Benutzerrechten, sicher, vertraulich und zuverlässig

- 3. Unterstützung der Webseiten-Konfiguration
- 4. Unterstützt die Funktion für geplante Aufgaben, ermöglicht die Einstellung von geplanter USV-Ein-/ Ausschaltung, geplanter Batterieentladung usw
- 5. Unterstützt die Speicherung von 50.000 historischen Daten und 50.000 historischer Ereignisaufzeichnungen
- 6. Eingebaute Systemuhr mit extrem langer Lebensdauer, unterstützt automatische Zeitmessung zur Zeitsynchronisation
- 7. Unterstützt SNMP V1/V2/V3, HTTP, Modbus TCP/IP und andere Netzwerkprotokolle
- 8. Unterstützt IPV6

### 4. Verpackungsinhalt

- DIGITUS<sup>®</sup> SNMP-Karte
- Kurzanleitung zur Installation

### 5. Netzwerkschnittstelle

10/100M RJ45-Ethernet-Schnittstelle für den Anschluss an den Switch

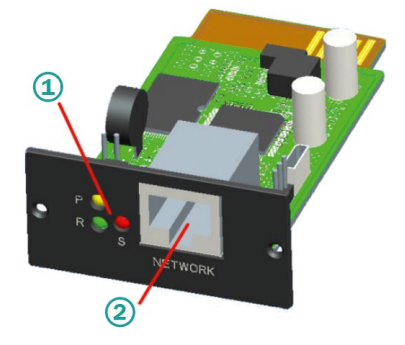

- 1 Statusanzeige
- 2 Netzwerkschnittstelle

### 5.1 Definition der Kontrollleuchten

- Betriebsanzeige gelb (Power), leuchtet immer
- Statusanzeige rot (Status), bei Normalbetrieb aus, leuchtet bei Störungen
- Betriebsanzeige grün (Run), blinkt, wenn das Programm normal läuft

### 5.2 Installation und Anschluss

- Stecken Sie die SNMP-Karte in den dafür vorgesehenen Steckplatz der USV (Intelligent Slot).
- Verbinden Sie die SNMP-Karte mit einem Netzwerkkabel mit dem Computer

### 6. SNMP-Tool Installation & Verwendung

### Laden Sie die Installationsdateien von

https://de.assmann.shop/en/Network-and-Server-Cabinets/Power-Supply/Uninterruptible-Power-Supply-UPS/Accessories/SNMP-WEB-Card herunter und führen Sie "SNMP\_Tool\_20xxxxxx\_V1.x.x.exe" aus, um die Installation der Software zu starten. Nach der Installation finden Sie das Symbol der Software im "Startmenü-Alle Programme-SNMP\_Tool".

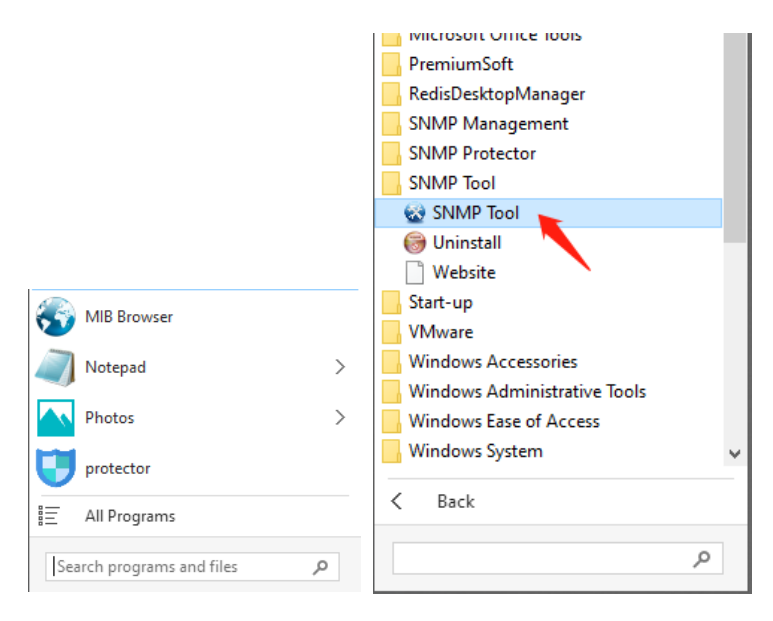

### Suche nach Geräte-IP-Adresse:

# Suchen Sie nach der IP-Adresse der SNMP-Karte mit dem installierten "SNMP-Tool".

- 1. Klicken Sie auf "Gerätesuche".
- 2. Wählen Sie den aktuellen Netzwerkanschluss und klicken Sie auf "Aktualisieren", um die IP der SNMP-Karte im LAN abzufragen.

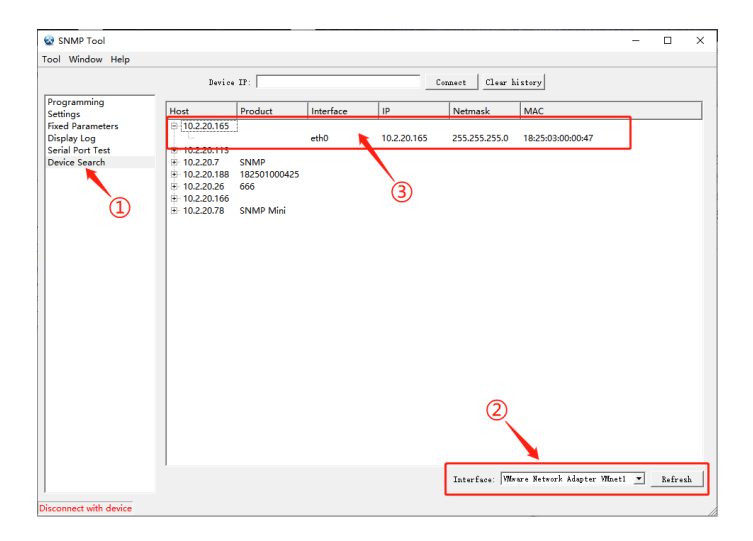

### 7. Web-Anmeldung

Verbinden Sie den PC und die SNMP-Karte mit dem Router und verwenden Sie SNMP\_Tool, um die IP-Adresse zu suchen. Geben Sie die IP-Adresse in den Browser ein, um sich beim SNMP-Überwachungssystem anzumelden.

**Hinweis:** Ändern Sie vor der Anmeldung die IP-Adresse des PCs und stellen Sie sicher, dass sich die IP-Adresse des PCs und die IP-Adresse der SNMP-Karte im selben Netzwerksegment befinden.

Standardkonto: admin Standard-Passwort: admin

| SNMP Monitor System |  |
|---------------------|--|
|                     |  |

Nach erfolgreicher Anmeldung wird die Hauptseite wie folgt angezeigt und Sie können auf das Menü auf der linken Seite klicken, um die entsprechenden Funktionen zu konfigurieren.

|       | Real-time Info                  |          |   |
|-------|---------------------------------|----------|---|
|       | UPS Basic Info SNMP System Info |          |   |
|       | UPS Information                 |          | / |
|       | UPS Vendor:                     |          |   |
| About | UPS Model :                     |          |   |
|       | Hardware Version :              |          |   |
|       |                                 |          |   |
|       | Battery Information             |          |   |
|       | Quantity :                      | 1        |   |
|       | Battery Voltage :               | 0.00V    |   |
|       | Last Barlana Data :             | 01/05/00 |   |
|       |                                 |          |   |
|       | Rated Information               |          |   |
|       | Battery Rated Voltage :         | ov       |   |
|       | Rated Rectifying                |          |   |
|       | Rated Input Frequency :         | CH2      |   |
|       | Rated Bypass Information        |          |   |
|       | Rated Bypass Frequency :        | CHz      |   |
|       | Rated Output Info :             |          |   |
|       | Rated Output Frequency :        | CH2      |   |
|       | Rated Power:                    | RNA.     |   |

**Hinweis:** Weitere Einzelheiten finden Sie im Benutzerhandbuch im Webshop:

https://de.assmann.shop/en/Network-and-Server-Cabinets/ Power-Supply/Uninterruptible-Power-Supply-UPS/Accessories/SNMP-WEB-Card

Hiermit erklärt die Assmann Electronic GmbH, dass die Konformitätserklärung Teil des Lieferumfangs ist. Sollte die Konformitätserklärung fehlen, können Sie diese per Post unter der unten genannten Herstelleradresse anfordern.

#### www.assmann.com

Assmann Electronic GmbH Auf dem Schüffel 3 58513 Lüdenscheid Deutschland

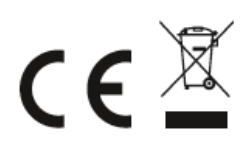